## NA2000 PLC 的 GPRS 使用说明

#### 一、前期准备

首先,在D盘根目录下新建一个文件夹(文件夹名称中一定不要含有中文或 是中文字符)(且一定不要将文件直接新建到桌面上,这样即便通讯连接上了, 在选择下载文件的时候软件也会提示报错),之后在 NAPro 软件中配置的文件都 放在这个文件夹中。如下图所示

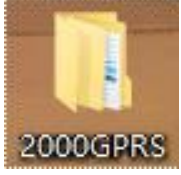

#### 二、NA2000PLC 通讯配置

接下来,要对软件进行配置,打开 NAPro 软件,新建文件在刚刚放置 D 盘根 目录下的 2000GPRS 文件夹中(同样不能包含中文及中文字符),右击 NAPLC 新建 项目,再进行 NA2000PLC 的选配,如下图所示:

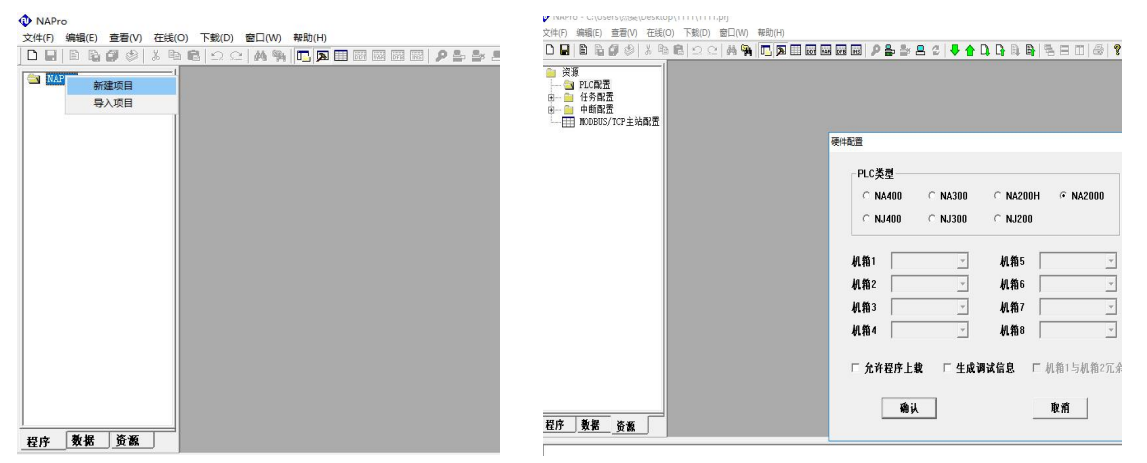

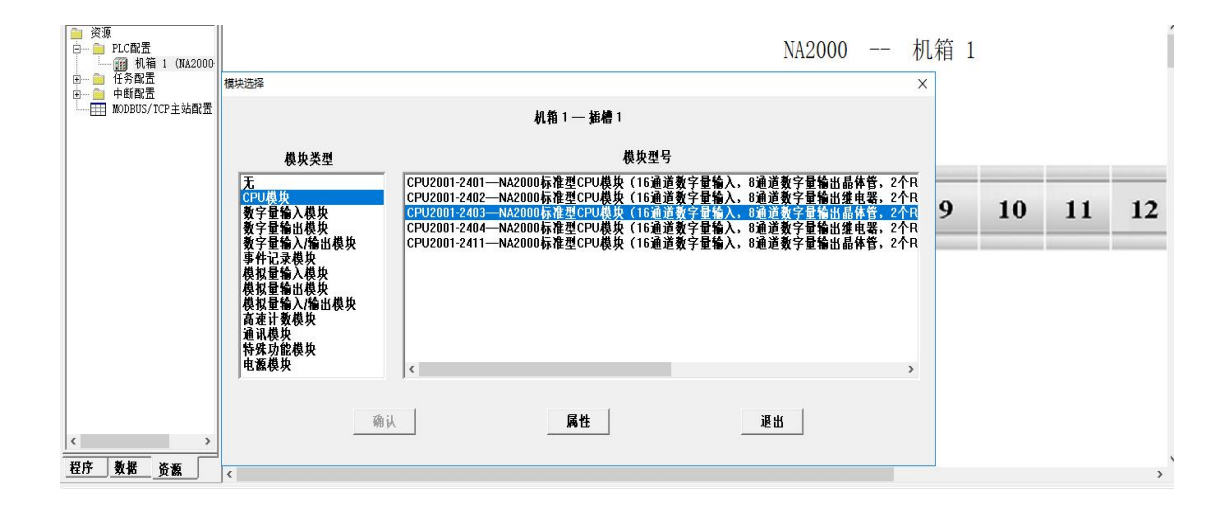

|                                                               | 〔  中断   掉电保持 | 以太网 串口1 串口   | 12 GPRS ZigBe | e/LoRa  |        |   |
|---------------------------------------------------------------|--------------|--------------|---------------|---------|--------|---|
| 1個人   1個出   信写観   平明   伊电保存 以太阿   単口1   単口2   GPRS   ZigBee/i |              | 教掘中心         | 数据中心2         | 数据中心3   | 数据中心4  |   |
|                                                               | 使能 使能        | · 不使留        | 2 🗾           | 不使能 👱   | 不使能    | - |
| 以太网                                                           | IP地址 ( 58.2  | 213.23.108   | 0.0.0         | 0.0.0.0 | 0.0.0. | 0 |
| □P 地址 192.168.1.30                                            | 域名           |              |               |         |        |   |
|                                                               | 端口号          | 3333         | 2222          | 3333    | 4444   |   |
| J™15619  255.255.255.0                                        |              |              |               |         |        |   |
| 默认网关 0.0.0.0                                                  | 自定义注册包       | NA2000:00001 |               | 地址方式    | IP地址   | - |
|                                                               | 自定义心跳包       | NA2000:      |               | APN名称   |        |   |
|                                                               | 心跳包间隔(秒)     | 60           | -             | 登录名称    |        |   |
|                                                               | 心跳包超时(秒)     | 180          | _             | 登录密码    |        |   |
|                                                               |              |              |               |         |        |   |
| 26.:L Br 45                                                   | ath ii       |              | ily #i        |         |        |   |
|                                                               | -90.94       |              | -mail         |         |        |   |
|                                                               |              |              |               |         |        |   |

点击属性,对 2000PLC 的以太网和 GPRS 通讯进行设置,如下图:

将 GPRS 设置中的使能端打开,这里的 IP 地址需要填写的是外网的 IP,在 网络连接---以太网图标右击---属性---双击 TCP/IPv4,可以添加修改,如下图所 示:

| 山耒网络文持此功能,则可以多   | 表取自动指派的 IP 设置。否则,你需要从网 |
|------------------|------------------------|
| 條統管理员处获得适当的 IP   | 设置。                    |
| ○自动获得 IP 地址(O)   |                        |
| ●使用下面的 IP 地址(S): |                        |
| IP 地址(I):        | 58 . 213 . 23 . 108    |
| 子网掩码(U):         | 255 . 255 . 255 . 0    |
| 默认网关(D):         | 58 . 213 . 23 . 105    |
| ○ 自动获得 DNS 服务器地均 | 上(B)                   |
| ●使用下面的 DNS 服务器划  | 也址(E):                 |
| 首选 DNS 服务器(P):   | 58 . 213 . 23 . 105    |
| 备用 DNS 服务器(A):   | 114 . 114 . 114 . 114  |
| □ 退出时验证设置(1)     | 喜泰00                   |

这里我的网络 IP 为 58.213.23.108,所以我在 NAPro 里面对于 GPRS 的 IP 也应设置为相同 IP (58.213.23.108)。在 NAPro 中的设置都设置完之后,将配置通过以太网下载到 PLC 硬件中。

注: 点开 TCP/IPv4 中的高级设置,确认一下当前使用的网络 IP 是否是在 IP 地址列表中的最下方(也就是最后一位),因为 GPRS 通讯时,通讯软件里的 通讯配置中,本机 IP 就是这里 IP 地址列表中的最后一个 IP,以防通讯被影响, 建议清除多余 IP,只保留当前使用的网络 IP。

| IP 地址<br>58.213.23.108 | 子网掩码<br>255.255 | ⊊<br>5.255.0 | >  |
|------------------------|-----------------|--------------|----|
|                        | 添加(A) 编辑        | 贔(E) 删除(     | N) |
| 默认网关(F):               |                 |              |    |
| 网关<br>58.213.23.105    | 跃点数<br>自动       |              |    |
|                        | 添加(D) 编辑        | 髥(T) 删除(     | M) |
| ☑ 自动跃点(U)              |                 |              |    |
| 接口跃点数(N):              |                 |              |    |

## 三、NAWLTool 通讯配置

打开 2000GPRS 通讯软件 NAWLTool, 图标如下图所示:

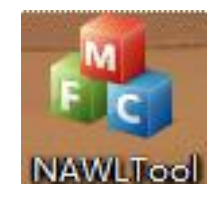

点开通讯配置,跳出一个图框,确保端口与 NAPro 中的端口号保持一致(这 里端口号设置为 3333),在这里可以看到本机 IP 就是当前使用的网络 IP。

| お割  「通讯                   |         |         |       |                                                                                |                                                                            |           |           |           | #10 · @      |
|---------------------------|---------|---------|-------|--------------------------------------------------------------------------------|----------------------------------------------------------------------------|-----------|-----------|-----------|--------------|
| 文件视图 ▼ 0 × 0              | DTU IDĄ | DTU电话号码 | 动态护地址 | 登录时间<br>連讯心置<br>本UP: <u>58</u><br>成门口: <u>3333</u><br>最大起路时间: <u>180</u><br>通定 | <ul> <li>私近快等税交付间</li> <li>×</li> <li>13 · 23 · 109</li> <li>取消</li> </ul> | ent文件是否下载 | pr(文件是否下载 | obj文件是否下载 | bin文件是否下载    |
| 输出<br>(4 + > p) 年度《消咳《蜜疾》 | I       |         |       |                                                                                |                                                                            |           |           |           | <b>~</b> 4 × |

#### 确认无误后,点击启动,如下图:

| 🚺 🖬 🖾 🖬 🗧                                            |                                                                                                    |         |                          | NAWLI                       | 001      |                |                |                | - D            | ×   |
|------------------------------------------------------|----------------------------------------------------------------------------------------------------|---------|--------------------------|-----------------------------|----------|----------------|----------------|----------------|----------------|-----|
| 主页 视图                                                |                                                                                                    |         |                          |                             |          |                |                |                | 样:             | ť - |
| <ul> <li></li></ul>                                  | 😼 🦰<br>下载 复位                                                                                                    |         |                          |                             |          |                |                |                |                |     |
| 控制 道                                                 | iR                                                                                                    |         |                          |                             |          |                |                |                |                |     |
| F视图 ▼                                                | A × DTU ID号<br>NA2000:0000                                                                                                    | DTU电话号码 | 动态IP地址<br>223.104.255.95 | 登录时间<br>2019-03-05 16:25:28 | 最近收到报文时间 | ent文件是否下载<br>否 | pri文件是否下载<br>否 | obi文件是否下载<br>否 | bin文件是否下载<br>否 |     |
| T <u>\$</u> NA2000:0000                              | (223.                                                                                                    |         |                          |                             |          |                |                |                |                |     |
| t<br>19-03-05 16:24:50:服务罐已<br>9-03-05 16:25:28 近程主切 | > ↓ ↓ | 车接      |                          |                             |          |                |                |                |                | • 1 |

如上图所示, NA2000的 GPRS 通讯已经连接。

注: 客户端首次连接一般时间较长一些,请耐心等待。

接下来,客户就可以根据自身需求,远程通过 GPRS 来给 PLC 更新下载程序 文件了,下面示范一个案例:

| 🔊 🗋 💕 🖥                                                                                                    | ÷                                                                                                    |                                                                                                    |                                                                                                    |                | NAWE                | fool                |           |           |           | - 0       | $\times$ |
|----------------------------------------------------------------------------------------------------|----------------------------------------------------------------------------------------------------|----------------------------------------------------------------------------------------------------|----------------------------------------------------------------------------------------------------|----------------|---------------------|---------------------|-----------|-----------|-----------|-----------|----------|
| 「主页」                                                                                                    | 视图 🔿                                                                                                    |                                                                                                    |                                                                                                    |                |                     |                     |           |           |           | 样式        | • 🕜      |
| ▶<br>◎<br>启动<br>停止<br>〕                                                                                                    | ()<br>通讯配置 下载                                                                                                    | <b>7</b><br>复位                                                                                              |                                                                                                    |                |                     |                     |           |           |           |           |          |
| 控制                                                                                                    | 通讯                                                                                                    |                                                                                                    |                                                                                                    |                |                     |                     |           |           |           |           |          |
| 文件视图                                                                                                    | ★ û ×                                                                                                    | DTU ID号                                                                                                    | DTU电话号码                                                                                                    | 动态IP地址         | 登录时间                | 最近收到报文时间            | ent文件是否下载 | pri文件是否下载 | obj文件是否下载 | bin文件是否下载 | 1        |
|                                                                                                    |                                                                                                    | NA2000:00001                                                                                                |                                                                                                    | 223.104.255.95 | 2019-03-05 16:25:28 | 2019-03-05 16:29:32 | 否         | 否         | 否         | 否         |          |
| □ - 229 在线DTU                                                                                                    | J<br>2000:00001(223.                                                                                                    |                                                                                                    |                                                                                                    |                |                     |                     |           |           |           |           |          |
|                                                                                                    |                                                                                                    |                                                                                                    |                                                                                                    | 下載Bin文件        |                     | _                   | ×         |           |           |           |          |
|                                                                                                    |                                                                                                    |                                                                                                    |                                                                                                    | 选择下载文          | 件路径:                | ( MB                |           |           |           |           |          |
|                                                                                                    |                                                                                                    |                                                                                                    |                                                                                                    |                |                     | 确定                  | 取消        |           |           |           |          |
| ,                                                                                                    |                                                                                                    |                                                                                                    |                                                                                                    |                |                     |                     |           |           |           |           |          |
| 輸出                                                                                                    | -                                                                                                    | 1                                                                                                    |                                                                                                    |                |                     |                     |           |           |           | _         |          |
| 2019-03-05 16:24:5<br>2019-03-05 16:25:2<br>2019-03-05 16:25:2<br>2019-03-05 16:26:2<br>2019-03-05 16:26:2<br>2019-03-05 16:27:2<br>2019-03-05 16:29:3 | 0:服务器已成功<br>28 远程主机: 223<br>28 收到223.104.253<br>28 收到223.104.255<br>29 收到223.104.255<br>21 收到223.104.255<br>22 收到223.104.255 | 7月,等待客户端连<br>104,255,95已连接制<br>5,95的报文:4e41<br>5,95的报文:4e41<br>5,95的报文:4e41<br>5,95的报文:4e41<br>5,95的报文:4e41 | 接<br>段芬器<br>32 30 30 3a 30 3d<br>32 30 30 30 3a<br>32 30 30 3a<br>32 30 30 3a<br>32 30 30 3a<br>32 30 30 30 3a<br>32 30 30 30 3a | 0 30 30 31     |                     |                     |           |           |           |           |          |
| H 4 P H \生成                                                                                                    | 〈词试〈查找/                                                                                                    |                                                                                                    |                                                                                                    |                |                     |                     |           |           |           |           |          |
| 窗格 1                                                                                                    |                                                                                                    |                                                                                                    |                                                                                                    |                |                     |                     |           |           |           | 田         | 略2       |

点击下载按钮,跳出一个选择下载文件路径框,点击浏览,选择之前新建在 D 盘根目录下的 2000GPRS 文件夹,打开找到程序源文件,这里以 ent 文件为例:

| シー 主页 视图                                                                                                    |                                                                                                    |                                                                                                    |                                                                                                    |                                                           |                                                                                                    |                                  |                                                                    |      |                | 样:                                                                                                    |
|----------------------------------------------------------------------------------------------------|----------------------------------------------------------------------------------------------------|----------------------------------------------------------------------------------------------------|----------------------------------------------------------------------------------------------------|-----------------------------------------------------------|----------------------------------------------------------------------------------------------------|----------------------------------|--------------------------------------------------------------------|------|----------------|----------------------------------------------------------------------------------------------------|
| D 🚫 🖉                                                                                                    |                                                                                                    |                                                                                                    |                                                                                                    |                                                           |                                                                                                    |                                  |                                                                    | 1    |                |                                                                                                    |
| 动停止通讯配置下                                                                                                    | 载 复位                                                                                                    | 2010日                                                                                                    | 始学要 N 载的 源 又 件                                                                                                    |                                                           |                                                                                                    |                                  | ×                                                                  |      |                |                                                                                                    |
| 控制通道                                                                                                    |                                                                                                    | ÷                                                                                                    | → • ↑ <mark> </mark> « 2000GF                                                                                                    | PRS2 > GPRS2                                              | ∨ ひ 搜索                                                                                                | "GPRS2"                          | P                                                                  |      |                |                                                                                                    |
| ‡视图 👻 🛛                                                                                                    | × DTU ID号                                                                                                    | DTU电记 组织                                                                                                    | .▼ 新建文件夹                                                                                                    |                                                           |                                                                                                    | Bii 👻 🔳                          | 0                                                                  | 「四下載 | obj文件是否下载      | bin文件是否下载                                                                                                    |
|                                                                                                    | NA2000:00001                                                                                                    |                                                                                                    | wincma ^ 名                                                                                                    | 称                                                         | 修改日期                                                                                                  | 类型                               |                                                                    |      | 否              | 否                                                                                                    |
|                                                                                                    |                                                                                                    |                                                                                                    | VVF SPgm                                                                                                    | GRES                                                      | 2010/2/5                                                                                              | 11.55 20 动物                      |                                                                    |      |                |                                                                                                    |
| MA2000:00001(                                                                                                    | 23.                                                                                                    |                                                                                                    | 此电脑                                                                                                    | GPRS2.pri                                                 | 2019/3/5                                                                                              | 11:55 PRJ 文件                     |                                                                    |      |                |                                                                                                    |
|                                                                                                    |                                                                                                    |                                                                                                    | J 3D 对象                                                                                                    | MAIN.Id                                                   | 2019/3/5                                                                                              | 11:55 LD 文件                      |                                                                    |      |                |                                                                                                    |
|                                                                                                    |                                                                                                    | 1                                                                                                    | 视频                                                                                                    | MAIN.Ido                                                  | 2019/3/5                                                                                              | 11:55 LDO 文件                     |                                                                    |      |                |                                                                                                    |
|                                                                                                    |                                                                                                    |                                                                                                    | 副图片                                                                                                    | MAIN.nal                                                  | 2019/3/5                                                                                              | i 11:55 NAL 文件                   |                                                                    |      |                |                                                                                                    |
|                                                                                                    |                                                                                                    |                                                                                                    |                                                                                                    | MAIN.o                                                    | 2019/3/5                                                                                              | 11:55 0 文件                       |                                                                    |      |                |                                                                                                    |
|                                                                                                    |                                                                                                    |                                                                                                    |                                                                                                    | na2000 bin                                                | 2019/3/3                                                                                              | 11:55 RIN 文件                     |                                                                    |      |                |                                                                                                    |
|                                                                                                    |                                                                                                    |                                                                                                    |                                                                                                    | na2000.ent                                                | 2019/3/5                                                                                              | i 11:55 ENT 文件                   |                                                                    |      |                |                                                                                                    |
|                                                                                                    |                                                                                                    |                                                                                                    |                                                                                                    | na2000                                                    | 2019/3/5                                                                                              | 11:55 文本文档                       |                                                                    |      |                |                                                                                                    |
|                                                                                                    |                                                                                                    |                                                                                                    | Windows (C:)                                                                                                    |                                                           |                                                                                                    |                                  |                                                                    |      |                |                                                                                                    |
|                                                                                                    |                                                                                                    |                                                                                                    | V C                                                                                                    |                                                           |                                                                                                    |                                  | >                                                                  |      |                |                                                                                                    |
|                                                                                                    | >                                                                                                    |                                                                                                    | 六件夕(N)。                                                                                                    | No.80 Test                                                |                                                                                                    | 1+/+ *)                          |                                                                    |      |                |                                                                                                    |
| ·                                                                                                    |                                                                                                    |                                                                                                    | 又1十日((1))                                                                                                    | Navveroor                                                 | V 1130                                                                                                | (x)+(·)                          |                                                                    |      |                |                                                                                                    |
| 903305 16:24:50.服务器户所<br>903-05 16:25:28 近程主机:<br>903-05 16:25:28 近程主机:<br>903-05 16:25:28 收到223-10<br>903-05 16:25:28 收到223-10<br>903-05 16:25:28 收到233-10<br>10 2 3 7 10<br>10 2 3 7                                                                                                    | 功打开,等待客户端道<br>223.104.255.95已连接<br>255.95的报文: 4e 41<br>255.95的报文: 4e 41<br>255.95的报文: 4e 41                                                                                                    | ¥接<br>服务器<br>32 30 30 30 33 30 33<br>32 30 30 30 33<br>32 30 30 30 33                                                                                                    | 0 30 30 31                                                                                                    | NAWE                                                      | ícol                                                                                                  | 打开(0) 取                          | <b>ř</b>                                                           |      |                | - 0<br>#                                                                                                    |
| 9.93.05 16:24:50 服気管子5<br>9.93.05 16:25:23 近程エリ,<br>9.93.05 16:25:23 近程エリ,<br>9.93.05 16:25:23 近日<br>9.93.05 16:26:23 以当223.10<br>9.93.05 16:26:23 以当223.10<br>9.93.05 16:26:23 以当223.10<br>9.93.05 16:26:23 以当223.10<br>9.93.05 16:26:23 以当223.10<br>9.93.05 16:26:23 以当223.10<br>9.93.05 16:26:23 以当223.10<br>9.93.05 16:26:23 以当223.10<br>9.93.05 16:26:23 以当223.10<br>9.93.05 16:26:23 以当223.10<br>9.93.05 16:26:23 以当223.10<br>9.93.05 16:26:23 以当23.10<br>9.93.05 16:26:23 以当23.10<br>9.93.05 16:26:23 以当23.10<br>9.93.05 16:26:23 以当23.10<br>9.93.05 16:26:23 以当23.10<br>9.93.05 16:26:23 以当23.10<br>9.93.05 16:25:23 以当23.10<br>9.93.05 16:25:23 以当23.10<br>9.93.05 16:25:23 以当23.10<br>9.93.05 16:25:23 以当23.10<br>9.93.05 16:25:23 以当23.10<br>9.93.05 16:25:23 以当23.10<br>9.93.05 16:25:23 (12).10<br>9.93.05 16:25:23 (12).10<br>9.95.05 16:25:23 (12).10<br>9.95.05 16:25:23 (12).10<br>9.95.05 16:25:25 (12).10<br>9.95.05 16:25:25 (12).10<br>9.95.05 16:25 (12).10<br>9.95.05 16:25 (12).10<br>9.95.0                                                                                                    | 功打开,等待客户端道<br>223,104,255,95已连接<br>255,950时交:4 e 41<br>985 065040 + 4 e 41                                                                                                    | 生接<br>服务器<br>32 30 30 30 3a 3u 3<br>22 30 30 30 3a<br>32 30 30 30 3a                                                                                                    | 0 30 30 31                                                                                                    | NAWE                                                      | fool                                                                                                  | 打开(0) 取                          |                                                                    |      |                | - 0<br>样                                                                                                    |
| 90.03 5 16.2450 服务器-DF<br>90.05 16.2530 服得主任)、<br>90.05 16.2530 服得主任)、<br>90.05 16.2520 服得主任)、<br>90.05 16.2620 股票22310<br>90.05 16.2620 股票22310<br>90.05 16.2620 股票23210<br>90.05 16.2620 股票23210<br>90.05 16.2620 股票23210<br>90.05 16.2630 医第二体的 10.05<br>16.2630 医第二体的 10.05<br>16.2630 E<br>16.2630 E<br>16                                                                                                    | 切打开,等待客户端道<br>223.104,255.951日年後<br>2255.9501日文:4 e 41<br>2555.9501日文:4 e 41<br>986.0660日本:4 e 41                                                                                                    | 生境<br>服务2월<br>32 20 30 30 38 30 38<br>32 20 30 30 30<br>32 30 30 30 30<br>30 30 30 50 50                                                                                                    | 0.20.20.21                                                                                                    | NAWI                                                      | fool                                                                                                  | 打开(0) 取                          | <b>H</b>                                                           |      |                | - 0<br>样                                                                                                    |
| 4<br>903-05 16:24:50 総分離した<br>903-05 16:25:23 辺程主社)、<br>903-05 16:25:25 辺程主社)、<br>903-05 16:25:25 辺程主社)、<br>903-05 16:25:25 辺程主社)、<br>903-05 16:25:25 辺程主社)、<br>10 20 3 7<br>主女 視歴<br>通用配置 7<br>透明和配置 7<br>透明和配置 7<br>通知の (1) 20 3 7<br>10 3 7<br>10 5<br>10 3 7<br>10 5<br>10 5                                                                                                    | サゴナチ等待案(戸論)<br>223.104.255.95日連接<br>225.555月7日文:4 ← 41<br>255.555月7日文:4 ← 41<br>355.555月7日文:4 ← 41<br>955.5557日文:4 ← 41<br>955.5555日文:4 ← 41                                                                                                    |                                                                                                    | 59-4 1040-0                                                                                                    | NAW(                                                      | Tool                                                                                                  | nf开(0) 取                         | ii                                                                 |      | abitYtet是不下能   | - 5<br>样                                                                                                    |
| 00.05 16.2450 服务課日<br>00.05 16.2450 服务課日<br>16.2530 現存主社<br>16.2530 原存主任<br>16.2530 原存主任<br>15.2530 原存主任<br>15.2530 原存<br>15.2530 原存<br>15.2530 原存<br>15.2530 原存<br>15.2530 原存<br>15.2530 原存<br>15.2530 原存<br>15.2530 原存<br>15.2530 原存<br>15.2530 原存<br>15.2530 原存<br>15.2530 原存<br>15.2530 原存<br>15.2530 原存<br>15.2530 原存<br>15.2530 原作<br>15.2530 原存<br>15.2530 原存<br>15.2530 原存<br>15.2530 原作<br>15.2530 原作                                                                                                    | 功打开等待客(一時)<br>223.104.253.951)<br>225.5555100 次2:4 e 4<br>255.95510 次2:4 e 4<br>255.95510 次2:4 e 4<br>1 次 e 4 5<br>次 e 4 5<br>1 次 e 4 5<br>1 次 e 5<br>1 次 e 5<br>1 次 e                                                                                                    | 服务部<br>32 20 30 30 35 35 35 35 35 35 35 35 35 35 35 35 35                                                                                                    | 0 30 30 31<br>动态中地址<br>223.104.255.95                                                                                                    | NAWI<br>登录时间<br>2019-03-05 16:39:57                       | fool<br>最近快要报应文时间<br>2019-03-05 16-40:57                                                              | rf开(0) 取<br>ent文件是否下载<br>否       | Pri文件<br>否                                                         | 是否下载 | obj文件是否下载<br>否 | 本<br>本<br>本<br>本                                                                                                    |
|                                                                                                    | DJT开等待客(-)時間<br>223.104.255.950日達成<br>225.5550510支:4e4<br>255.5550510支:4e4<br>255.5550510<br>255.5550510<br>255.5550500<br>255.5550510<br>255.555000<br>255.555000<br>255.5550500<br>255.5550000<br>255.5550000<br>255.5550000000000                                                                                                    | tig<br>服务器<br>32 20 30 30 33 33 30 30<br>32 20 30 30 30<br>32 30 30 30 30<br>32 30 30 30 30<br>32 30 30 30 30<br>32 30 30 30 30<br>32 30 30 30 30<br>30 30 30 30 30<br>30 30 30 30 30<br>30 30 30 30 30<br>30 30 30 30 30<br>30 30 30 30<br>30 30 30 30<br>30 30 30 30<br>30 30 30<br>30 30 30<br>30 30 30<br>30 30 30<br>30 30 30<br>30 30 30<br>30 30 30<br>30 30 30<br>30 30 30<br>30 30 30<br>30 30 30<br>30 30 30<br>30 30 30<br>30 30<br>30 30<br>30 30<br>30 30<br>30 30<br>30 30<br>30 30<br>30 30<br>30 30<br>30 30<br>30 30<br>30 30<br>30 30<br>30 30<br>30 30<br>30 30<br>30 30<br>30 30<br>30 30<br>30 30<br>30 30<br>30 30<br>30 30<br>30 30<br>30 30<br>30<br>30<br>30 30<br>30<br>30<br>30<br>30<br>30<br>30<br>30<br>30<br>30<br>30<br>30<br>30<br>3                                                                                                    | 0303031<br>初本PH他址<br>223.104.255.95                                                                                                    | NAWE<br>登录时间<br>2019-03-05 16:39:57                       | fool<br>最近快要报文时间<br>2019-03-05 16:40:57                                                               | n开(O)<br>和<br>ent文件是否下载<br>否     | ¥<br>                                                              | 是否下载 | obj文件是否下载<br>否 | 本<br>林<br>Dim文件是否下魏<br>否                                                                                                    |
| 4<br>903-05 16:24:50 服务課日上の<br>903-05 16:25:20 現現年世代<br>903-05 16:25:20 現現年世代<br>903-05 16:25:20 現現年<br>903-05 16:25:20 現現年<br>903-05 16:25:20 現現年<br>903-05 16:25:20 現<br>16:20 回 ■ ■<br>15:20 回 ■ ■<br>15:20 回 ■ ■<br>15:20 回 ■ ■<br>15:20 回 ■ ■<br>15:20 回 ■ ■<br>15:20 回 ■ ■<br>15:20 回 ■ ■<br>15:20 回 ■ ■<br>15:20 回 ■ ■<br>15:20 回 ■ ■<br>15:20 回 ■ ■<br>15:20 回 ■ ■<br>15:20 回 ■ ■<br>15:20 回 ■ ■<br>15:20 回 ■ ■<br>15:20 回 ■ ■<br>15:20 回 ■ ■<br>15:20 回 ■<br>15:20 回 ■<br>15:20 □<br>15:20 □<br>15:20                                                                                                    | 助打开等待確一時近<br>223.104.253.95世話度<br>233.050511度ン、44.4<br>233.55551度ン、44.4<br>233.55551度ン、44.4<br>233.55551度ン、44.4<br>235.55551度ン、44.4<br>235.55551度ン、44.4<br>235.55551度ン、44.4<br>235.55551度ン、44.4<br>235.55551度ン、44.4<br>235.55551度ン、44.4<br>235.55551<br>235.555511<br>235.55551<br>235.55551<br>235.55571<br>235.55571<br>235.55571<br>235.55571<br>235.55571<br>235.55571<br>235.55571<br>235.55571<br>235.55571<br>235.55571<br>235.55571<br>235.55571<br>235.55571<br>235.55571<br>235.55571<br>235.55571<br>235.5571<br>235.55751<br>235.557571<br>235.5571<br>235.5571<br>235.5571<br>235.5571<br>235.5571<br>235                                                                                                    | <u>生境</u><br>服务留<br>32 20 30 30 38 30 33<br>32 20 30 30 30 38<br>32 30 30 30 30 38<br>30 30 30 30 30 38<br>30 50 50 50 50 50 50 50 50 50 50 50 50 50                                                                                                    | 0 30 30 31<br>动态P-地址<br>223.104.255.95                                                                                                    | NAWI<br>登录时间<br>2019-03-05 16:39:57                       | Fool<br>最近收要指在文时间<br>2019-03-05 16:40:57                                                              | 17开(0) 取<br>ent文件是否下载<br>否       | ¥<br>pri文件<br>否                                                    | 是否下载 | obj文件是否下载<br>否 | - 0<br>样<br>bin文件是否下载<br>否                                                                                                    |
|                                                                                                    | が打开等待客(一部)<br>223.104.225.95日連載<br>223.104.225.95日連載<br>223.55分前で、44.4<br>235.55分前で、44.4<br>235.55分前で、44.4<br>235.55分前で、44.4<br>235.55分前で、44.4<br>第二章<br>235.55分前で、44.4<br>235.55分前で、44.4<br>235.55分前で、44.4<br>235.55分前で、44.4<br>235.55<br>235.55<br>25.55<br>25.55 | tip:<br>激行28 30 30 30 30 30 30 30 30 30 30 30 30 30                                                                                                    | 0303031<br>动态P地址<br>223.104.255.95                                                                                                    | NAWI<br>登录时间<br>2019-03-05 16:39:57                       | fool<br>最近映要相定用词<br>2019-03-05 16:40:57                                                               | 17开(0) 取<br>ent文件是否下就<br>否       | 算<br>prj文件<br>否                                                    | 是否下载 | ob)文件是否下载<br>否 | - G<br>样<br>bin文件是否下载<br>否                                                                                                    |
|                                                                                                    | が打开等待機一端3<br>23.104.255.95日延載<br>23.25.955日延載<br>23.55550日で、44.41<br>9555.9557日で、44.41<br>9555.9557日で、44.41<br>9555.9557日で、44.41<br>9555.9557日で、44.41<br>9555.9557日で、44.41<br>9555.9557日で、44.41<br>9555.9557日で、44.41<br>9555.9557日で、44.41<br>9555.9557日で、44.41<br>9555.9557日で、44.41<br>9555.9557日に、45.41<br>9555.9557日に、45.41<br>9555.9557日に、45.41<br>9555.9557日に、45.41<br>9555.9557日に、45.41<br>9555.9557日に、45.41<br>9555.9557日に、45.41<br>9555.9557日に、45.41<br>9555.9557日に、45.41<br>9555.9557日に、45.41<br>9555.9557日に、45.41<br>9555.9557日に、45.41<br>9555.9557日に、45.41<br>9555.95571日に、45.41<br>9555.955711<br>9555.95571日に、45.41<br>9555.955711<br>9555.955711<br>9555.955                                                                                                    | 132 30 30 30 35 30 33<br>132 30 30 30 35 30 33<br>132 50 50 50 30 33<br>133 50 50 50 50 30<br>135 50 50 50 50<br>10 50 50 50 50<br>0 50 50 50 50<br>0 50 50 50 50<br>0 50 50 50 50<br>0 50 50 50 50<br>0 50 50 50 50<br>0 50 50 50 50<br>0 50 50 50 50<br>0 50 50 50 50<br>0 50 50 50<br>0 50 50 50<br>0 50 50 50<br>0 50 50 50<br>0 50 50<br>0 50 50<br>0 50 50<br>0 50 50<br>0 50 50<br>0 50 50<br>0 50 50<br>0 50 50<br>0 50 50<br>0 50 50<br>0 50 50<br>0 50 50<br>0 50 50<br>0 50 50<br>0 50 50<br>0 50 50<br>0 50 50<br>0 50 50<br>0 50 50<br>0 50 50<br>0 50<br>0 50<br>0<br>0<br>0 | 0303031<br>約志P地址<br>223.104.255.95                                                                                                    | NAWE<br>登录时间<br>2019-03-05 16:39:57                       | fool<br>最近收录报文时间<br>2019-03-05 16:40:57                                                               | 17开(0) 取<br>ent文件是否下载<br>否       | ¥<br>prj文件<br>否                                                    | 是否下载 | obj文件是否下载<br>否 | — 5<br>样<br>bin文件是否下载<br>否                                                                                                    |
|                                                                                                    | 功打开等待客(一端)<br>223.104.255.950日5年<br>223.104.255.951日5年<br>3555.951日で、44.41<br>3555.955日間で、44.41<br>3555.955日間で、44.41<br>第555.955日で、44.41<br>第555.955日で、44.41<br>第555.955日で、44.41<br>第555.955日で、45.41<br>第555.9551日で、45.41<br>第555.9551日で、45.41<br>第555.9551日で、45.41<br>第555.9551日で、45.41<br>第555.9551日で、45.41<br>第555.9551日で、45.41<br>第555.9551日で、45.41<br>第555.9551日で、45.41<br>第555.9551日で、45.41<br>第555.9551日で、45.41<br>第555.9551日で、45.41<br>第555.9551日に、45.41<br>第555.9551日に、45.41<br>第555.9551日に、45.41<br>第555.9551日に、45.41<br>第555.9551日に、45.41<br>第555.9551日に、45.41<br>第555.9551日に、45.41<br>第555.9551日で、45.41<br>第555.9551日で、45.41<br>第555.95511日で、45.41<br>第555.95511日で、45.41<br>第555.95511日に、45.41<br>第555.95511日に、45.41<br>第555.95511日で、45.41<br>第555.95511日で、45.41<br>第555.95511日で、45.41<br>第555.95511日で、45.41<br>第555.95511日で、45.41<br>第555.95511日で、45.41<br>第555.95511日で、45.41<br>第555.95511日で、45.41<br>第555.95511日で、45.41<br>第555.95511日で、45.41<br>第555.95511日に、45.41<br>第555.95511日に、45.41<br>第555.95511日に、45.41<br>第555.95511日に、45.41<br>第555.95511日に、45.41<br>第555.95511日に、45.41<br>第555.95511日に、45.41<br>第555.95511日に、45.41<br>第555.95511日に、45.41<br>第555.95511日に、45.41<br>第555.95511日に、45.41<br>第555.95511日に、45.41<br>第555.95511日に、45.41<br>第555.95511日に、45.41<br>第555.95511111111111111111111111111111111                                                                                                    | 1999年<br>第2月19日<br>1997年<br>1997年<br>1997<br>1997                                                                                                    | 0303031<br>动态P地址<br>223.104.255.95<br>下数Bin交件                                                                                                    | NAWI<br>登录时间<br>2019-03-05 16:39:57                       | fool  意近快要相应为时间 2019-03-05 16:40:57                                                                   | n开(O) 取<br>ent文件是否下载<br>否<br>X   | pri文件<br>否                                                         | 捷不否是 | obj文件是否下载<br>否 | - 0<br>样<br>Din文件是否下魏<br>否                                                                                                    |
| 03.05 16:24:50 総労業日本<br>03.05 16:25:28 近接 王代<br>16:25:28 近接 王代<br>16:25:28 近接 王代<br>16:25:28 近接 王代<br>16:25:28 近接 王代<br>16:25:28 近接 王代<br>16:25:28 近年<br>16:25:28 近年<br>16:25:28 <u>近</u><br>16:25:28 <u>近</u><br>16:25:28 <u></u> <u></u><br>16:25:28 <u></u> <u></u><br>16:25:28 | 助打开等待客(二部)<br>233.104.253.950日延復<br>233.5550日至く、44.41<br>233.5550日至く、44.41<br>233.55500日<br>233.55500日<br>233.55500日<br>233.55500日<br>233.55500日<br>233.55500日<br>233.55500日<br>233.55500日<br>233.555000日<br>233.555000日<br>233.555000日<br>233.555000000000000000000000000000000000                                                                                                    | 1999年<br>第25 199 30 199 39 39 39 39 39 39 39 39 39 39 39 39 3                                                                                                    | 0303031<br>动态P/地址<br>223.104.255.95<br>下载印示文件                                                                                                    | NAWE<br>登录时间<br>2019-03-05 16:39:57                       | fool<br>新近快至积在文明词<br>2019-03-05 16:40:57                                                              | n开(O) 取<br>ent文件是否下载<br>否<br>X   | pri文件<br>否                                                         | 是否下载 | obi文件是否下载<br>否 | - 0<br>样<br>bin文件是否下载<br>否                                                                                                    |
| 90-05 162450 器件部で<br>90-05 162450 器件部で<br>90-05 162553 部で<br>90-05 162553 部で<br>90-05 162553 部で<br>90-05 162553 第二<br>10-05 162553 第二<br>10-05 162555<br>10-05 16255<br>10-05 162555<br>10-05 162555<br>10-05 16255<br>10-05 162555<br>1                                                                                                    | 30317开等待義二時記<br>223.05.25.55.55.55.55.55.55.55.55.55.55.55.55                                                                                                    | 1999年<br>13 3 3 5 3 5 3 5 3 5 3 5 3 5 3 5 3 5 3 5                                                                                                    | 030303031<br>动态护地址<br>223.104.255.95<br>下题Bin交件<br>选择下载文件器                                                                                                    |                                                           | Tool      最近使考绍文母词     2019-03-05 16:40:57      [1(SPRSYna2000.ent)    課題                             | 17开(0) 取<br>ent文件是玉下報<br>否<br>ぎ  | pd文件<br>否                                                          | 是否下载 | obj文件是否下载<br>百 | - 0<br>样<br>bin文件是否下载<br>否                                                                                                    |
|                                                                                                    | 30月7月、毎日春年一時33<br>223.104.253.954<br>223.104.253.954<br>223.104.255.954<br>年日<br>355.955701254<br>第日<br>155.955701254<br>第日<br>155.955701254<br>第日<br>155.955701254<br>第日<br>155.955701254<br>第日<br>155.955701554<br>第日<br>155.955701554<br>第日<br>155.955701554<br>155.955701554<br>155.95701554<br>155.95701554<br>155.9570154<br>155.95701554<br>155.95701554<br>155.95701554<br>155.9570154<br>155.9570154<br>1                                                                                                    | 1999年1997年1997年1997年1997年1997年1997年1997                                                                                                    | 0303031<br>动态P地址<br>223.104.255.95<br>下载印示文件<br>选择下载文件器                                                                                                    | 登录时间<br>2019-03-05 16:39:57<br>;径: □:\2000GPR5\2000GPR5   | Fool<br>最近快要组度文用时间<br>2019-03-05 16:40:57                                                             | 17开(0) 取<br>ent文件是否下载<br>否<br>変  | 育 的文件                                                              | 是否下载 | obj文件是否下载<br>否 | - G<br>样<br>bin文件是否下载<br>否                                                                                                    |
|                                                                                                    | 功打开等待者/一端道<br>223.104.253.0545年<br>355.0550月20日、44.41<br>355.0550月20日、44.41<br>355.0550月20日、44.41<br>355.0550月20日、44.41<br>355.0550月20日、44.41<br>855.0550月20日、45.41<br>855.0550月20日、45.41<br>855.0551月20日、45.41<br>855.0551月20日、45.41<br>855.0551月20日、45.41<br>855.0551月20日、45.41<br>855.0551月20日、45.41<br>855.0551月20日、45.41<br>855.0551月20日、45.41<br>855.0551月20日、45.41<br>855.0551月20日、45.41<br>855.0551月20日、45.41<br>855.0551月20日、45.41<br>855.0551月20日、45.41<br>855.0551月10日、45.41<br>855.0551月10日、45.41<br>855.0551月10日、45.41<br>855.0551月10日、45.41<br>855.0551月10日、45.41<br>855.0551月10日、45.41<br>855.0551月10日、45.41<br>855.0551110日、45.41<br>855.055111000000000000000000000000000000                                                                                                    | 1999年19月1日<br>1913年19月1日<br>1913年19月1日<br>1919年19月1日<br>1919年19月11日<br>1919年19月11日<br>1919年19月11日<br>1919年19月11日<br>1919年19月11日<br>1919年19月11日<br>1919年19月11日<br>1919年19月11日<br>1919年1919<br>1919年1919<br>1919<br>1919<br>1919<br>1                                                                                                    | 0.30.30.31<br>赴志沪地址<br>223.104.255.95<br>下版Bin文件<br>选择下载文件报                                                                                                    | 登录时间<br>2019-03-05 16:39:57<br>f径: □:\2000GPR:S\2000GPR:S | fool      意近使要相交对时间 2019-03-05 16:40:57  :1(sPR5/yna2000.ent) 潮波      職定      職定      職定      職定      | ent文件是否下载<br>否<br>取消             |                                                                    | 是否下载 | obj文件是否下载<br>否 | <ul> <li>一</li> <li>一</li> <li>基</li> <li>第</li> <li>第</li> <li>1</li> <li>1</li></ul> |
|                                                                                                    | 3031开等信客/一端道<br>223.104.253.950日延報<br>233.55551102、44.41<br>232.55551102、44.41<br>232.55551102<br>232.55551102<br>232.55551102<br>232.55551102<br>232.55551102<br>232.55551102<br>232.55551102<br>232.55551102<br>232.55551102<br>232.55551102<br>232.55551102<br>232.55551102<br>232.55551102<br>232.55551102<br>232.55551102<br>232.555551102<br>232.55551102<br>232.55551102<br>232.555551102<br>232.555551102<br>232.555551102<br>232.5555551102<br>232.5555555555555555555555555555555555                                                                                                    | 1999年<br>12 10 30 30 30 30 30 30 30 30 30 30 30 30 30                                                                                                    |                                                                                                    | NAWL<br>登录时间<br>2019-03-05 16:39:57                       | Tool      最近快要相称文目时间 2019-03-05 16:40:57      以存用S/na2000.ent     滅役     減定                           | ent文件是否下载<br>否<br>取消             | ■ P1文件<br>否                                                        | 是否下载 | obj文件是否下载<br>否 | - 0<br>样<br>bin文件是否下载<br>否                                                                                                    |
| 3<br>30-05 fi 62450 窓好線一 fi<br>40-05 fi 62450 窓好線一 fi<br>40-05 fi 62553 窓好線一 fi<br>40-05 fi 62553 窓好線一 fi<br>10 m fi<br>10 m fi                                                                                                    | 30317开等(今後二時)<br>223.05.15.95.05.15.95<br>223.05.15.95.05.15.95<br>223.05.15.95.05.15.95<br>223.05.15.95.05.15.95<br>223.05.15.95.15.15.15.15.15.15.15.15.15.15.15.15.15                                                                                                    | 1999年1997年1997年1997年1997年1997年1997年1997                                                                                                    | to 30 30 31     to 30 30 31     to 30 30 30     to 30 30     to 30     to 30 30     to 30 30     to 30 30     to 30 30 |                                                           | Tool      【     后ool      后ool      【     后/近伏罗相文母i肩     2019-03-05 16:40:57      [(GPR5)/na2000.ent) | ent文件是否下就<br>否<br>取消             | ■ P13文件<br>否                                                       | 是否下载 | obi文件是否下载<br>否 | - 0<br>样<br>bin文件是否下载<br>否                                                                                                    |
| 10-05 16:24:50 総合語 5 1<br>10-05 16:24:50 総合語 5 1<br>10-25:30 総合語 5 1<br>10-25:30 総合語 5 1<br>10                                                                                                    | DTJ 丁千 等待後一時記<br>223 104 223 104 223 104 223 104 223 104 223 104 223 104 225 004 214 年<br>223 104 255 005 日本年<br>355 005 日次 1 4 4 4<br>355 005 日次 1 4 4 4<br>355 005 日次 1 4 4 4<br>355 005 104 104 104 104 104 104 104 104 104 104                                                                                                    | 1999年<br>13 3 3 0 3 0 3 3 3 3 3 3 3<br>13 3 10 3 0 3 3 1 3 3 3 3 3 3 3 3 3 3 3                                                                                                    | 0303031<br>动态严地址<br>223.104.255.95<br>下载影师文件<br>选择下载文件器                                                                                                    |                                                           | Tool      最近地球要组织文用时间     2019-03-05 16:40:57      10:99R5/na2000.ent     議定                          | 17开(O) 取<br>ent文件是否下就<br>否<br>取消 | ■<br>■<br>■<br>■<br>■<br>■<br>■<br>■<br>■<br>■<br>■<br>■<br>■<br>■ | 是否下就 | obj文件是否下就<br>否 | - G<br>样<br>bin文件是否下载<br>否                                                                                                    |

## 点击确定,下载完成如下图:

| 🧟 🗋 🗃 🖬 🕫                                                                                                    |                                                                                                    | NAWL                                                                                                    | Tool                                     |                            | - 0 ×     |
|----------------------------------------------------------------------------------------------------|----------------------------------------------------------------------------------------------------|----------------------------------------------------------------------------------------------------|------------------------------------------|----------------------------|-----------|
| 主页视图                                                                                                    |                                                                                                    |                                                                                                    |                                          |                            | 样式 🔹 🥥    |
| ●         ●         ●         ●         ●         ●         ●         ●         ●         ●         ●         ●         ●         ●         ●         ●         ●         ●         ●         ●         ●         ●         ●         ●         ●         ●         ●         ●         ●         ●         ●         ●         ●         ●         ●         ●         ●         ●         ●         ●         ●         ●         ●         ●         ●         ●         ●         ●         ●         ●         ●         ●         ●         ●         ●         ●         ●         ●         ●         ●         ●         ●         ●         ●         ●         ●         ●         ●         ●         ●         ●         ●         ●         ●         ●         ●         ●         ●         ●         ●         ●         ●         ●         ●         ●         ●         ●         ●         ●         ●         ●         ●         ●         ●         ●         ●         ●         ●         ●         ●         ●         ●         ●         ●         ●         ●         ● | クロション                                                                                                    |                                                                                                    |                                          |                            | ſ         |
| 文件视图 ▼ 4 ×                                                                                                    |                                                                                                    | -1                                                                                                    |                                          |                            |           |
| B                                                                                                    | 01010号 010电话号码                                                                                                    | 50公戸地址 登末时间                                                                                                    | 載近収到版义时间 ent义件是否下载 2010.02.05 16:42:47 月 | DI 文件 が出った 新 0 回 文件 が出った 新 | DIN又件是否下载 |
| 日-110 在経 <b>日TU</b><br>し <u>余</u> NA2000:00001(223.                                                                                                    |                                                                                                    | NAWLTool                                                                                                    | x<br>Red<br>2                            |                            |           |
| < >                                                                                                    |                                                                                                    |                                                                                                    |                                          |                            | ¥         |
| 输出                                                                                                    |                                                                                                    |                                                                                                    |                                          |                            | ★ û ×     |
| 2019-03-05 16:395-510世纪2110<br>2019-03-05 16:395-570世纪2123104.255<br>2019-03-05 16:395-570世纪223104.255<br>2019-03-05 16:40-57 0世纪223104.255<br>2019-03-05 16:41:59 0世纪23104.255<br>3年机同时世纪17923104.255.98619案F<br>2019-03-05 16:42247 1世纪223104.255                                                                                                    | 打升等待客户開進接通。<br>1:104.255.95日推接服务器<br>5.95的报文: 44 41 32 20 30 30 3a 30 0<br>5.95的报文: 44 41 32 20 30 30 3a<br>5.95的报文: 44 13 22 00 30 3a<br>5.95的报文: aa bb cc 51 09 00 10 00<br>5.95的报文: aa bb cc 51 09 00 10 00<br>7講然送招次: aa bb cc 54 0d 00 00 00 | 10 30 30 31<br>0 80 00 00 00 11 00 00 00 6e 61 32 30 30 30 2e 65 6e 74 00 00<br>0 00 00 01 00 00 00 59 03 06 06 00 00<br>0 00 01 01 00 00 |                                          |                            |           |

# 以上便是 NA2000PLC GPRS 功能的简单测试及使用说明。